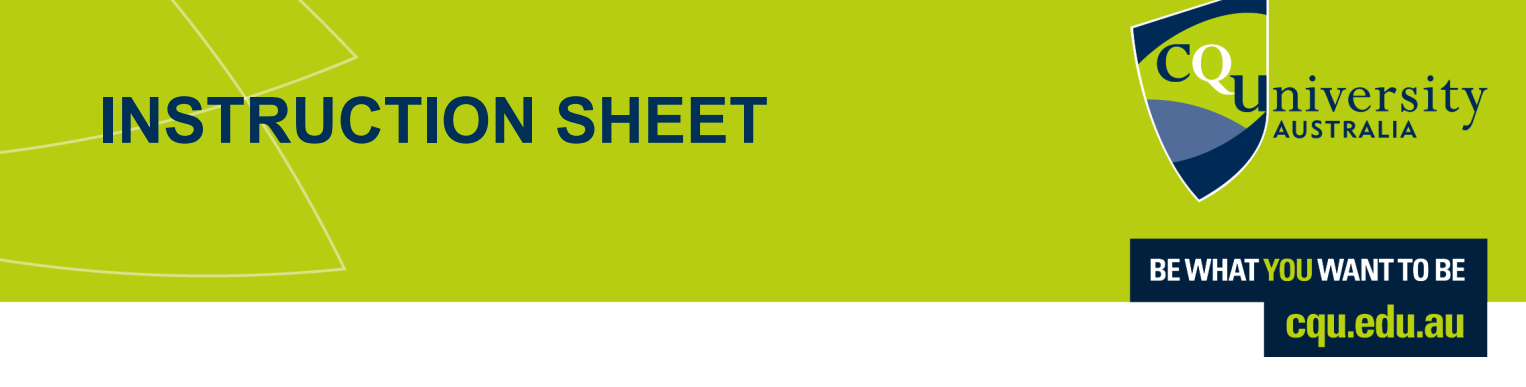

## **Generate a Fee Notice**

Once calculated, fees can be viewed in the MyCQU Student Portal at **my.cqu.edu.au**.

Log in with your Student ID and password. Then select your initials in the top corner and select *Finances* from the menu.

| MY<br>CQU  |                                              |                       |
|------------|----------------------------------------------|-----------------------|
|            |                                              | Personal Details      |
| TODAY      |                                              | Contact Details       |
| 🗊 STUDY    | GOOD MORNING MAEGAN!                         | Finances Applications |
| IISCOVER   | That's all for today - time to take a break! | Notifications         |
| SUPPORT    | CQU SYSTEMS                                  | Sign Out              |
| 🛗 CALENDAR | Library A COUni Handbook A Bookshop A        |                       |

From the *Finances* section, select *Request* beside the *Fee Notice* option.

| MY<br>CQU |                                                                                                    |                  |
|-----------|----------------------------------------------------------------------------------------------------|------------------|
| TODAY     | SUMMARY CONTACT FINANCES APPLICATIONS                                                              |                  |
| T STUDY   |                                                                                                    |                  |
| IISCOVER  | FINANCE SUMMARY Your finance summary is available online.                                          | VIEW >           |
| ? SUPPORT |                                                                                                    |                  |
|           | PAYMENTS                                                                                           | MAKE A PAYMENT 😕 |
|           | Payments for enrolments can be made online.                                                        |                  |
|           | FEE NOTICE<br>Fee Notices provide information about your enrolment-based fees and payment options. | REQUEST >        |

The Generate a Fee Notice form will appear.

Ensure to read all the information displayed, and enter the mandatory fields of type of qualification, year and study period information required before submitting your request.

| ene | rate a Fee Notice                                                                                                    |  |  |
|-----|----------------------------------------------------------------------------------------------------|--|--|
| ~ A | About This Form                                                                                                    |  |  |
|     |                                                                                                    |  |  |
|     | Use this form to generate your Fee Notice for a specified year and study period.                                                                                                    |  |  |
|     | The Fee Notice provides information about:                                                                                                    |  |  |
|     | <ul> <li>your estimated Student Contribution amount, Tuition Fee and/or a Student Services &amp; Amenities Fee in a term, based on your enrolment at the time the Notice is<br/>generated</li> </ul> |  |  |
|     | <ul> <li>payments you have made, or credits applied to your account for the term at the time the Notice is generated</li> </ul>                                                                      |  |  |
|     | the amount due and due date for payment for the term                                                                                                    |  |  |
|     | Online Payment option for credit cards in MyCentre                                                                                                    |  |  |
|     | <ul> <li>Biller or Billpay codes and reference numbers to make a payment by phone or online using BPAY or Australia Post Billpay</li> </ul>                                                          |  |  |
|     | Please note, if you wish to ensure your payment is allocated as you intend, make an online payment through the My Payments Tile in MyCentre or visit a Campus Cashier.                               |  |  |
|     | For additional information, please click here.                                                                                                    |  |  |
|     | Please provide below the Year and Study Period you wish to generate a Fee Notice for, then submit the form and the Fee Notice will be emailed to your CQUniversity student email account.            |  |  |
|     | To request a Fee Notice for Term 2, 2016, or any prior term, please email sgc@cqu.edu.au stating the term and year for which you require a fee notice.                                               |  |  |
|     | Type of Qualification *                                                                                                    |  |  |
|     | Year *                                                                                                    |  |  |
|     | Study Period *                                                                                                    |  |  |

Select your type of qualification. This will either be a degree or TAFE. A degree student is someone studying in the Higher Education space. This is a mandatory field.

| Type of Qualification *<br>Degree | e • |
|-----------------------------------|-----|
| Degree                            |     |
| TAFE                              |     |

Select the year of the required fee notice. This is a mandatory field.

| Year *<br>2019 | 0 - |
|----------------|-----|
| 2016           |     |
| 2017           |     |
| 2018           |     |
| 2019           |     |
| 2020           |     |
| 2021           |     |

Select the study period for the fee notice that you require. This is a mandatory field.

- Higher Education students studying by coursework will need to select HT1, HT2 or HT3.
- Higher Education students studying by Research will need to select RFH or RSH.
- Higher Education students studying through Be Different will need to select OL.

## Degree example

| Search        |                           | ٠ | P |
|---------------|---------------------------|---|---|
| 1 - 6 of 6 re | ecords.                   |   |   |
| tandard Code  |                           |   |   |
| IT1           | HE Term 1                 |   |   |
| IT2           | HE Term 2                 |   |   |
| IT3           | HE Term 3                 |   |   |
| RFH           | Research First Half Year  |   |   |
| ≀SH           | Research Second Half Year |   |   |
| DL            | Online                    |   |   |

## TAFE Example

| tudy Period   |               | : |
|---------------|---------------|---|
| þearch        | ٩ -           |   |
|               | 12 records.   |   |
| Standard Code | マ Description |   |
| JAN           | January       |   |
| FEB           | February      |   |
| MAR           | March         |   |
| APR           | April         |   |
| MAY           | May           |   |
| JUN           | June          |   |
| JUL           | July          |   |
| AUG           | August        |   |
| SEP           | September     |   |
| ОСТ           | October       |   |
| NOV           | November      |   |

Once you have filled in all the mandatory fields, you can submit your request. Submit will be located in the top right corner of your screen.

Please note, if you require a fee notice for more than one enrolment period, you will need to request each of these individually.

You have now generated a Fee Notice, and it will be sent to your CQUniversity student email account.

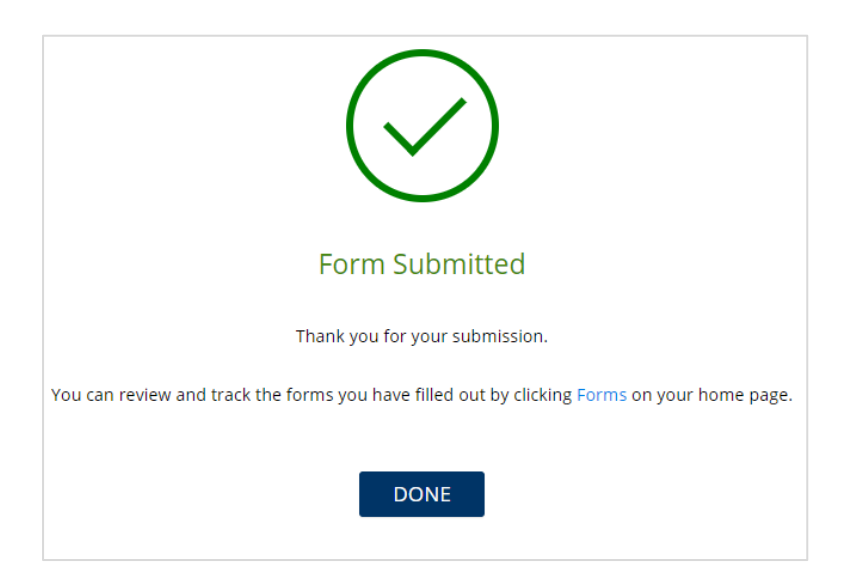

Once you have generated a Fee Notice, you can use this information to make a payment.

For help making a payment, view our Make a Payment instruction sheet.